# Lab 1: Kreiranje baze

#### Priprema za lab

Pokrenite virtualni stroj ABP-VM2 primjenom snapshota Početno stanje.

#### Cilj laba

U ovom labu kreirat ćete bazu koja se sastoji od više grupa datoteka. Datotekama baze zadat ćete veličinu i opcije automatskog rasta. Nakon toga, kreirat ćete nekoliko tablica uz specifikaciju grupe datoteka kojoj će pripadati.

#### Zadaci

- Kreiranje nove baze sa zahtijevanim datotekama, grupama i podešenjima
- Provjera da su datoteke baze kreirane na dobroj lokaciji
- Kreiranje tablica uz specifikaciju grupe datoteka kojoj će pripadati

| Zadatak                                                         | Detaljni koraci                                                                                                    |
|-----------------------------------------------------------------|----------------------------------------------------------------------------------------------------|
| <ol> <li>Kreiranje nove<br/>baze sa<br/>zabtijevanjm</li> </ol> | <ul> <li>Pokrenite Management Studio i spojite se na instancu ABP-VM2 koristeći<br/>Windows autentikaciju</li> <li>U Object Exploreru decres kliknite na Datebases i odaberite New Datebase</li> </ul> |
| datotekama                                                      | Object Explorer duesno klikilite na Databases i odabente New Database                                                                                                    |
| grunama i                                                       | • O prozoru <b>New Database</b> zadajte riaziv baze: <b>baza</b>                                                                                                    |
| nodešeniima                                                     | O tablici <b>Database files</b> postavite sijedece vrijednosti parametara:                                                                                                    |
| pouesenjinu                                                     | O Primarna udioleka:                                                                                                    |
|                                                                 | <ul> <li>LOGICKI HIZZIV. BAZAL_PHIMAMIA</li> <li>Grupp datotoka: DPIMARY</li> </ul>                                                                                                    |
|                                                                 | <ul> <li>Grupa datoteka. Prilivianti</li> <li>Inicijalna veličina: 10 MB</li> </ul>                                                                                                    |
|                                                                 | <ul> <li>Automatski rast: onemogućen</li> </ul>                                                                                                    |
|                                                                 | $\sim \log datoteka:$                                                                                                    |
|                                                                 | <ul> <li>Logički naziv: Baza1 Log</li> </ul>                                                                                                    |
|                                                                 | <ul> <li>Inicijalna veličina: 10 MB</li> </ul>                                                                                                    |
|                                                                 | <ul> <li>Automatski rast: onemogućen</li> </ul>                                                                                                    |
|                                                                 | <ul> <li>Nemojte kliknuti na OK, nego ostanite u prozoru New Database</li> </ul>                                                                                                    |
|                                                                 | • U bazu Baza1 dodajte dvije nove grupe datoteka:                                                                                                    |
|                                                                 | <ul> <li>U prozoru New Database kliknite na karticu Filegroups</li> </ul>                                                                                                    |
|                                                                 | <ul> <li>Kliknite na gumb Add Filegroup i upišite naziv za novu grupu –</li> </ul>                                                                                                    |
|                                                                 | TekuciPodaci                                                                                                    |
|                                                                 | <ul> <li>Kliknite još jednom na Add Filegroup i nazovite grupu ArhivskiPodaci</li> </ul>                                                                                                    |
|                                                                 | <ul> <li>Nemojte kliknuti na OK, nego se prebacite nazad na karticu General</li> </ul>                                                                                                    |
|                                                                 | Na kartici General dodajte sljedeću datoteku u grupu TekuciPodaci:                                                                                                    |
|                                                                 | <ul> <li>Logičko ime: Baza1_TekuciPodaci</li> </ul>                                                                                                    |
|                                                                 | <ul> <li>Filegroup: TekuciPodaci</li> </ul>                                                                                                    |
|                                                                 | <ul> <li>Inicijalna veličina: 10 MB</li> </ul>                                                                                                    |

|                                                                                                    | <ul> <li>Automatski rast: onemogućen</li> <li>Dodajte sljedeću datoteku u grupu ArhivskiPodaci:         <ul> <li>Logičko ime: Baza1_ArhivskiPodaci</li> <li>Filegroup: ArhivskiPodaci</li> <li>Inicijalna veličina: 25 MB</li> <li>Automatski rast: onemogućen</li> </ul> </li> <li>Sada kliknite na OK i zatvorite prozor New Database</li> </ul>                                                                                                    |
|----------------------------------------------------------------------------------------------------|----------------------------------------------------------------------------------------------------|
| <ol> <li>Provjera da su<br/>datoteke baze<br/>kreirane na<br/>dobroj lokaciji</li> </ol>             | <ul> <li>Provjerite da su na lokaciji C:\Program Files\Microsoft SQL<br/>Server\MSSQL12.MSSQLSERVER\MSSQL\Data kreirane sljedeće datoteke:         <ul> <li>Baza1_Primarna.mdf</li> <li>Baza1_TekuciPodaci.ndf</li> <li>Baza1_ArhivskiPodaci.ndf</li> <li>Baza1_Log.ldf</li> </ul> </li> </ul>                                                                                                    |
| <ol> <li>Kreiranje tablica<br/>uz specifikaciju<br/>grupe datoteka<br/>kojoj će pripadati</li> </ol> | <ul> <li>U Management Studiju otvorite, pregledajte i pokrenite skriptu<br/>C:\ABP\Vježbe_03\Kreiranje tablica 1.sql</li> <li>Provjerite da su kreirane sljedeće tablice:         <ul> <li>dbo.Zaglavlja</li> <li>dbo.Stavke</li> <li>dbo.Stavke</li> <li>dbo.Stavke</li> <li>dbo.Artikli</li> </ul> </li> <li>Kroz Properties prozor tih tablica pogledajte u kojim grupama datoteka su kreirane (kartica Storage)</li> <li>Primijetite da je tablica dbo.Artikli, kod čijeg kreiranja nije bila specificirana grupa datoteka, kreirana u grupi Primarna.</li> <li>Promijenite defaultnu grupu datoteka         <ul> <li>Otvorite prozor Properties za bazu Baza1</li> <li>Uvjerite se da je na kartici Filegroups grupa Primarna označena kao defaultna</li> <li>Postavite grupu TekuciPodaci defaultnom</li> </ul> <li>Otvorite, pregledajte i pokrenite skriptu C:\ABP\Vježbe_03\Kreiranje tablica 2.sql</li> <li>U Management Studiju otvorite prozor Properties za upravo kreiranu tablicu dbo.Zaposlenici i pogledajte u kojoj grupi datoteka je ona kreirana.</li> </li></ul> |

Nakon završetka laba nemojte gasiti virtualni stroj ABP-VM2!

# Lab 2: Pregledavanje metapodataka o bazi

### Priprema za lab

Preduvjet za ovaj lab je riješen lab 1. I dalje se koristi virtualni stroj ABP-VM2.

### Cilj laba

U ovom ćete labu importirati podatke u bazu i preko izvještaja *Disk Usage* gledati kako se mijenja iskorišten prostor kojeg baza zauzima. Pregledat ćete i *izvještaj Disk Usage by Top Tables* da biste vidjeli koje tablice zauzimaju najviše mjesta.

#### Zadaci

- Pregled izvještaja o diskovnom prostoru kojeg baza zauzima na početku
- Import podataka u bazu
- Pregled nastalih promjena u iskorištenosti diskovnog prostora
- Pregled izvještaja o zauzeću prostora po tablicama

| Zadatak                                                | Detaljni koraci                                                                                                    |
|--------------------------------------------------------|----------------------------------------------------------------------------------------------------|
| <ol> <li>Pregled izvještaja<br/>o diskovnom</li> </ol> | <ul> <li>U Management Studiju desno kliknite na bazu Baza1 i odaberite Reports →<br/>Standard Reports → Disk Usage</li> </ul> |
| prostoru kojeg                                         | <ul> <li>Na izvještaju pronađite podatke o:</li> </ul>                                                                        |
| baza zauzima na                                        | <ul> <li>Veličini baze</li> </ul>                                                                                             |
| početku                                                | <ul> <li>Veličini pojedinih datoteka</li> </ul>                                                                               |
|                                                        | <ul> <li>Rasporedu prostora unutar podatkovnih datoteka</li> </ul>                                                            |
|                                                        | Objašnjenja legende uz grafikon za podatkovne datoteke:                                                                       |
|                                                        | Data – prostor za tablice popunjen podacima                                                                                   |
|                                                        | <ul> <li>Index – prostor za indekse popunjen podacima</li> </ul>                                                              |
|                                                        | <ul> <li>Unused – prazan dio prostora rezerviranog za tablice i indekse</li> </ul>                                            |
|                                                        | <ul> <li>Unallocated – prazan, neiskorišten prostor koji nije dodijeljen niti jednom</li> </ul>                               |
|                                                        | objektu                                                                                                    |
|                                                        | Za podatkovne datoteke vrijedi:                                                                                               |
|                                                        | <ul> <li>ukupan prostor = alocirani prostor + nealocirani prostor</li> </ul>                                                  |
|                                                        | <ul> <li>alocirani prostor = data + index + unused</li> </ul>                                                                 |
|                                                        | <ul> <li>iskorišteni prostor = data + index</li> </ul>                                                                        |
|                                                        | Objašnjenja legende uz grafikon za log datoteku:                                                                              |
|                                                        | <ul> <li>Used – prostor u kojem se nalaze log zapisi</li> </ul>                                                               |
|                                                        | <ul> <li>Unused – prostor koji je zasad prazan</li> </ul>                                                                     |
|                                                        | Nemojte zatvarati izvještaj!                                                                                                  |
| 2. Import podataka                                     | • Pokrenite skriptu C:\ABP\Vježbe_03\Insert podataka.sql. Uočite sljedeće:                                                    |
| u bazu                                                 | <ul> <li>Skripta ubacuje retke u tablicu dbo.Zaposlenici</li> </ul>                                                           |
|                                                        | <ul> <li>Tablica se nalazi u grupi TekuciPodaci</li> </ul>                                                                    |

| <ol> <li>Pregled nastalih<br/>promjena u<br/>iskorištenosti<br/>diskovnog<br/>prostora</li> </ol> | <ul> <li>Pokrenite novi izvještaj <b>Disk Usage</b></li> <li>Usporedite iskorištenost prostora prije i nakon importa podataka</li> <li>Veličina baze se nakon importa podataka nije povećala. U njoj je bilo dosta praznog prostora. Prostor označen kao Data se povećao. Povećala se vrijednost SpaceUsed za datoteku TekuciPodaci.ndf (6,56 MB), ali se njezina veličina nije promijenila. Povećao se i iskorišteni prostor log datoteke (61,8 %).</li> </ul>                                                                                                    |
|---------------------------------------------------------------------------------------------------|----------------------------------------------------------------------------------------------------|
| <ol> <li>Pregled izvještaja<br/>o zauzeću<br/>prostora po<br/>tablicama</li> </ol>                | <ul> <li>Desno kliknite na bazu Baza1 i odaberite Reports → Standard Reports →<br/>Disk Usage by Top Tables i pregledajte koliko su tablice velike.</li> <li>Ovaj izvještaj prikazuje podatke o 1000 najvećih tablica u bazi. Za svaku tablicu<br/>navedeno je koliko u njoj ima zapisa (#Records). No, ne mora značiti da su tablice s<br/>više zapisa veće od onih s manje zapisa. Mjesto koje tablice zauzimaju prikazano je<br/>u koloni Reserved (KB). Rezervirani prostor neke tablice sastoji se od prostora u<br/>kojem se nalaze podaci, prostora u kojem se nalaze indeksi te prostora koji je<br/>rezerviran za nju, ali je zasad neiskorišten. Stoga vrijedi Reserved (KB) = Data (KB) +<br/>Indexes (KB) + Unused (KB).</li> </ul> |

Nakon završetka laba nemojte gasiti virtualni stroj ABP-VM2!

# Lab 3: DBCC SHRINKDATABASE i DBCC SHRINKFILE

## Priprema za lab

Za ovaj lab treba koristiti postojeći virtualni stroj ABP-VM2. Nije nužno da prije rješavanja ovog laba budu riješeni prethodni.

## Cilj laba

U ovom labu treba kreirati bazu, učitati u nju neke podatke i potom isprobati korištenje naredbi za smanjivanje baze (DBCC SHRINKDATABASE ) i pojedinačnih datoteka (DBCC SHRINKFILE).

## Zadaci

- 1. Kreiranje baze sa zadanim svojstvima
- 2. Učitavanje podataka u bazu
- 3. Smanjivanje baze naredbom DBCC SHRINKDATABASE
- 4. Smanjivanje podatkovne datoteke naredbom DBCC SHRINKFILE
- 5. Smanjivanje log datoteke naredbom DBCC SHRINKFILE

| Zadatak              | Detaljni koraci                                                                                                    |
|----------------------|----------------------------------------------------------------------------------------------------|
| 1. Kreiranje baze sa | • Otvorite SQL Server Management Studio i spojite se na instancu ABP-                                                                                            |
| zadanim              | VM2 koristeći Windows autentikaciju.                                                                                                    |
| svojstvima           | Kreirajte novu bazu. Njezine karakteristike neka budu ovakve:                                                                                                    |
|                      | <ul> <li>Naziv baze: Baza2</li> </ul>                                                                                                    |
|                      | <ul> <li>Podatkovna datoteka</li> </ul>                                                                                                    |
|                      | <ul> <li>Logičko ime: Baza2_Data</li> </ul>                                                                                                    |
|                      | <ul> <li>Grupa datoteka: PRIMARY</li> </ul>                                                                                                    |
|                      | <ul> <li>Inicijalna veličina: 25 MB</li> </ul>                                                                                                    |
|                      | <ul> <li>Automatski rast: 10 MB</li> </ul>                                                                                                    |
|                      | Maksimalna veličina: unlimited                                                                                                    |
|                      | Fizička putanja: Prihvatite ponudenu lokaciju C:\Program                                                                                                    |
|                      |                                                                                                    |
|                      | Server \IVISSQL12.IVISSQLSERVER \IVISSQL \DATA                                                                                                    |
|                      | o Log datoteka                                                                                                    |
|                      | <ul> <li>Logicko IIIIe: Dazaz_Log</li> <li>Inicijalna voličina: 10 MB</li> </ul>                                                                                 |
|                      | <ul> <li>Automatski rast: 10 MB</li> </ul>                                                                                                    |
|                      | <ul> <li>Automatski rast. 10 MB</li> <li>Maksimalna veličina: unlimited</li> </ul>                                                                               |
|                      | <ul> <li>Fizička putanja: Prihvatite popuđenu lokaciju C:\Program</li> </ul>                                                                                     |
|                      | Files/Microsoft SOI                                                                                                    |
|                      | Server\MSSOL12.MSSOLSERVER\MSSOL\DATA                                                                                                    |
|                      | <ul> <li>Pokrenite izvieštai Disk usage i pogledaite koliko miesta zauzima Baza2.</li> </ul>                                                                     |
|                      | <ul> <li>Primijetite da je većina prostora rezerviranog za podatkovnu i log</li> </ul>                                                                           |
|                      | datoteku prazna                                                                                                    |
|                      |                                                                                                    |
| 2. Učitavanje        | Da biste u bazu ubacili neke podatke, importirajte u nju tablicu                                                                                                 |
| podataka u bazu      | Sales.SalesOrderDetail iz baze AdventureWorks2014:                                                                                                    |
|                      | <ul> <li>U Object Exploreru desno kliknite na bazu Baza2 i odaberite Tasks&gt;</li> </ul>                                                                        |
|                      | Import Data                                                                                                    |
|                      | • U Import-Export Wizardu, u prozoru <b>Choose a Data Source</b> odaberite                                                                                       |
|                      | sljedeće:                                                                                                    |
|                      | Data source: SQL Server Native Client 11.0                                                                                                    |
|                      | <ul> <li>Server name: ABP-VM2</li> <li>Deta base: Advantum: Marks 2014</li> </ul>                                                                                |
|                      | <ul> <li>Database: Adventureworks2014</li> <li>U prozery Chasse a Destination take for adabasite SQL Server Native</li> </ul>                                    |
|                      | <ul> <li>O prozoru Choose a Destination lakouer oudberlie SQL Server Nalive</li> <li>Client 11.0. a notem pribuatite population viriedposti (APD VM2)</li> </ul> |
|                      | Raza2)                                                                                                    |
|                      | <ul> <li>II prozoru Specify Table Conv or Query pribvatite popuđenu opciju</li> </ul>                                                                            |
|                      | Copy data from one or more tables or views                                                                                                    |
|                      | <ul> <li>U prozoru Select Source Tables and Views, iz stunca Source odaberite</li> </ul>                                                                         |
|                      | tablicu [Sales].[SalesOrderDetail]. U koloni Destination promilenite                                                                                             |
|                      | naziv odredišne tablice u <b>[dbo].[SalesOrderDetail]</b> .                                                                                                    |
|                      | <ul> <li>U prozoru Save and Run Package prihvatite ponuđenu opciju Run</li> </ul>                                                                                |
|                      | immediately.                                                                                                    |
|                      | <ul> <li>U prozoru Complete the Wizard kliknite Finish.</li> </ul>                                                                                               |

|                                                                                              | <ul> <li>Osvježite prikaz baze Baza2 u Object Exploreru i primijetite da je tablica<br/>dbo.SalesOrderDetails importirana.</li> </ul>                                                                                                    |
|----------------------------------------------------------------------------------------------|----------------------------------------------------------------------------------------------------|
|                                                                                              | • Otvorite novi izvještaj <b>Disk Usage</b> i usporedite ga s prethodnim                                                                                                    |
|                                                                                              | <ul> <li>Primijetite da se prostor iskorišten za podatke povećao na 14,69 MB</li> </ul>                                                                                                    |
|                                                                                              | <ul> <li>Primijetite da se i iskorišten prostor u log datoteci značajno povećao</li> </ul>                                                                                                    |
|                                                                                              |                                                                                                    |
| 3. Smanjivanje baze<br>naredbom DBCC<br>SHRINKDATABASE                                       | <ul> <li>Pokušajte smanjiti bazu izvođenjem naredbe DBCC SHRINKDATABASE:         <ul> <li>U Management Studiju kliknite na bazu Baza2, a zatim na gumb New Query. To će otvoriti novi editor za pisanje upita</li> <li>U editoru napišite sljedeće:<br/>DBCC SHRINKDATABASE (Baza2, 5)</li> </ul> </li> </ul> |
|                                                                                              |                                                                                                    |
|                                                                                              | Ovime pokušavamo smanjiti bazu tako da prazan prostor čini samo 5% ukupne<br>veličine baze. Ova naredba ipak neće smanjiti veličinu baze jer se preko nje baza<br>ne može smanjiti ispod veličine zadane inicijalno kod kreiranja baze.                                                                       |
|                                                                                              | Otvorite novi izvještaj <b>Disk Usage</b>                                                                                                    |
|                                                                                              | <ul> <li>Primijetite da je stanje ostalo isto.</li> </ul>                                                                                                    |
|                                                                                              |                                                                                                    |
| <ol> <li>Smanjivanje<br/>podatkovne<br/>datoteke<br/>naredbom DBCC<br/>SHRINKFILE</li> </ol> | <ul> <li>Pokušajte smanjiti veličinu podatkovne datoteke:         <ul> <li>U editoru za pisanje upita napišite sljedeće naredbe:</li> <li>Use Baza2</li> <li>DBCC SHRINKFILE(Baza2_Data, 20)</li> </ul> </li> </ul>                                                                                           |
|                                                                                              | Ovime se veličina podatkovne datoteke pokušava smanjiti na 20 MB.                                                                                                    |
|                                                                                              | <ul> <li>Nakon izvođenja ove naredbe, otvorite novi izvještaj Disk Usage i<br/>primijetite promjenu u veličini baze</li> </ul>                                                                                                    |
| 5. Smanjivanje log                                                                           | Pokušajte smanjiti veličinu log datoteke:                                                                                                    |
| datoteke                                                                                     | <ul> <li>U editoru napišite sljedeće naredbe i izvedite ih:</li> </ul>                                                                                                    |
| naredbom DBCC<br>SHRINKFILE                                                                  | Use Baza2                                                                                                    |
|                                                                                              | DBCC SHRINKFILE(Baza2_Log, 9)                                                                                                    |
|                                                                                              | Ovime se pokušava smanjiti veličina log datoteke na 9 MB.                                                                                                    |
|                                                                                              | <ul> <li>Otvorite novi izvještaj Disk Usage</li> <li>Iako se naredba uredno izvršila, log datoteka se nije smanjila.</li> </ul>                                                                                                    |
|                                                                                              | <ul> <li>Izvedite sada sliedeće naredbe:</li> </ul>                                                                                                    |
|                                                                                              | Use Baza2                                                                                                    |
|                                                                                              |                                                                                                    |
|                                                                                              | DBCC SHRINKFILE(Baza2_Log, 7)                                                                                                    |
|                                                                                              | Ovime se pokušava smanjiti veličina log datoteke na 7 MB.                                                                                                    |

| <ul> <li>Otvorite novi izvještaj Disk Usage</li> <li>Log datoteka se sada smanjila.</li> </ul>                                                                                                    |
|----------------------------------------------------------------------------------------------------|
| Veličina log datoteke se može smanjiti samo otpuštanjem njezinih sastavnih<br>dijelova - virtualnih log datoteka - čiju veličinu SQL Server sam odredi kod<br>kreiranja baze. Virtualne log datoteke su u ovom slučaju veličine 2,5 MB pa<br>smanjenje loga za 1 MB nije moguće, ali za 2,5 MB jest. |

Nakon završetka laba nemojte gasiti virtualni stroj ABP-VM2!

# Lab 4: DBCC SHRINKFILE i MODIFY FILE

#### Priprema za lab

Za ovaj lab treba koristiti postojeći virtualni stroj ABP-VM2. Nije nužno da prije rješavanja ovog laba budu riješeni prethodni.

### Cilj laba

U ovom labu upoznat ćete se s još nekim načinima zadavanja naredbe DBCC SHRINKFILE. Vidjet ćete i kako se podatkovna datoteka može proširiti kroz grafičko sučelje te korištenjem naredbe MODIFY FILE.

#### Zadaci

- 1. Smanjivanje datoteke bez njezine reorganizacije
- 2. Smanjivanje datoteke na zadanu veličinu
- 3. Smanjivanje datoteke na najmanju moguću veličinu
- 4. Proširivanje podatkovne datoteke

| 1. Smanjivanje<br>datoteke bez<br>njezine• Otvorite SQL Server Management Studio i spojite se na instancu ABP-<br>VM2\SQLEXPRESS koristeći Windows autentikaciju.<br>• Na popisu baza pronađite AdventureWorks2005 i za nju otvorite izvješta                                                                                                    | Zadatak                                                                         | Detaljni koraci                                                                                                    |
|----------------------------------------------------------------------------------------------------|---------------------------------------------------------------------------------|----------------------------------------------------------------------------------------------------|
| <ul> <li>reorganizacije</li> <li>Disk Usage</li> <li>Zabilježite veličinu podatkovne datoteke AdventureWorks_Data te količinu iskorištenog prostora</li> <li>Otvorite novi editor za pisanje upita i izvedite sljedeću naredbu:<br/>DBCC SHRINKFILE (AdventureWorks_Data, truncateonly)</li> <li>Otvorite novi izvještaj Disk Usage i pogledajte što se dogodilo s veličinon podatkovne datoteke</li> </ul> | <ol> <li>Smanjivanje<br/>datoteke bez<br/>njezine<br/>reorganizacije</li> </ol> | <ul> <li>Otvorite SQL Server Management Studio i spojite se na instancu ABP-<br/>VM2\SQLEXPRESS koristeći Windows autentikaciju.</li> <li>Na popisu baza pronađite AdventureWorks2005 i za nju otvorite izvještaj<br/>Disk Usage</li> <li>Zabilježite veličinu podatkovne datoteke AdventureWorks_Data te<br/>količinu iskorištenog prostora</li> <li>Otvorite novi editor za pisanje upita i izvedite sljedeću naredbu:<br/>DBCC SHRINKFILE (AdventureWorks_Data, truncateonly)</li> <li>Otvorite novi izvještaj Disk Usage i pogledajte što se dogodilo s veličinom<br/>na datkama datatala</li> </ul> |

|                                                                                  | Datoteka se smanjila, ali u njoj još uvijek ima nealociranog prostora. Opcija<br><i>truncateonly</i> naznačuje da se datoteka treba smanjiti tako da se samo otpusti<br>nealocirani prostor s kraja datoteke. U ovom primjeru ima još nealociranog<br>prostora koji se nalazi "u sredini" datoteke. Da bi se i on otpustio, podatke bi<br>trebalo reorganizirati, no s <i>truncatenoly</i> naznačili smo da to ne želimo. Zbog toga<br>što se ne radi reorganizacija, takav način smanjivanja datoteke obično je vrlo brz.                                                                                                    |
|----------------------------------------------------------------------------------|----------------------------------------------------------------------------------------------------|
| <ol> <li>Smanjivanje<br/>datoteke na<br/>zadanu veličinu</li> </ol>              | <ul> <li>U editoru za pisanje upita napišite i izvedite sljedeću naredbu:<br/>DBCC SHRINKFILE (AdventureWorks_Data, 140)<br/>Na ovaj način zadali smo da se podatkovna datoteka treba smanjiti na 140 MB.<br/>SQL Server je to izveo tako da je najprije reorganizirao datoteku, tj. prebacio<br/>određeni broj alociranih stranica s kraja datoteke u prazan prostor "u sredini".<br/>Nakon toga je na kraju datoteke ostao nealocirani prostor koji se u konačnici<br/>odbacio.</li> <li>Otvorite novi izvještaj Disk Usage i pogledajte je li se datoteka smanjila</li> </ul>                                                                                                    |
| <ol> <li>Smanjivanje<br/>datoteke na<br/>najmanju moguću<br/>veličinu</li> </ol> | <ul> <li>U editoru za pisanje upita napišite i izvedite sljedeću naredbu:<br/>DBCC SHRINKFILE (AdventureWorks_Data)</li> <li>Otvorite novi izvještaj Disk Usage i pogledajte kolika je sada veličina podatkovne datoteke i koliko je ostalo nealociranog prostora.</li> <li>Podatkovna datoteka smanjena je na najmanju moguću veličinu.</li> <li>Kad u naredbi DBCC SHRINKFILE osim naziva datoteke ne navedemo niti jedan drugi parametar, datoteka će se pokušati smanjiti na svoju inicijalnu veličinu koju je imala kod kreiranja baze. Pritom će se napraviti reorganizacija, tj. premještanje stranica, tako da se dobije kompaktan prostor "bez rupa" na početku datoteke te nealocirani prostor na kraju datoteke. Nealocirani prostor na kraju se odbaci. No, budući da je u ovom primjeru podataka bilo više od inicijalne veličine datoteke, datoteka se smanjila onoliko koliko je to uopće bilo moguće. (Ako ipak podataka imamo malo i želimo smanjiti datoteku ispod njezine inicijalne veličine, morat ćemo željenu veličinu zadati u parametru, kao što smo to napravili u prethodnom koraku ove vježbe.)</li> </ul> |
| <ol> <li>Proširivanje<br/>podatkovne<br/>datoteke</li> </ol>                     | <ul> <li>Desno kliknite na bazu AdventureWorks2005 i odaberite Properties</li> <li>Označite karticu Files</li> <li>Za datoteku AdventureWorks_Data promijenite vrijednost u koloni Initial Size (MB) na 180</li> <li>Iako ovdje piše Initial Size, to se ne odnosi na inicijalnu veličinu datoteke kod</li> </ul>                                                                                                    |

| kreiranja baze, nego na sadašnju veličinu                                                                                                    |
|----------------------------------------------------------------------------------------------------|
| <ul> <li>Podesite da datoteka AdventureWorks_Data raste automatski po 50 MB</li> <li>Nemojte kliknuti OK za promjenu ovih postavki, nego kliknite na gumb<br/>Script i odaberite Script Action to New Query Window</li> <li>Sada kliknite Cancel u prozoru Database Properties</li> <li>Pregledajte naredbu koja stoji u editoru i potom je izvedite</li> </ul> |
| <ul> <li>Proširivanje datoteke i promjena postavke automatskog rasta izvodi se preko<br/>naredbe ALTER DATABASE <naziv_baze> MODIFY FILE (<parameteri>)</parameteri></naziv_baze></li> <li>Otvorite novi izvještaj <b>Disk Usage</b> i uočite promjenu u veličini podatkovne</li> </ul>                                                                         |
| datoteke i količini nealociranog prostora u njoj.                                                                                                    |

Nakon završetka laba nemojte gasiti virtualni stroj ABP-VM2!

# Lab 5: Uklanjanje zastoja nastalog zbog pune baze

#### Priprema za lab

Za ovaj lab treba koristiti postojeći virtualni stroj ABP-VM2. Preduvjet za rješavanje ovog laba je riješen lab 3.

# Cilj laba

U ovom ćete labu učitavati podatke u bazu dok se ne popuni i vidjeti kakvi se problemi u takvom stanju pojavljuju. Probleme ćete otkloniti brisanjem nekih nepotrebnih podataka da biste stvorili slobodan prostor. Nakon toga, opet ćete učitavati podatke i napuniti bazu, ali ćete problem riješiti na drugačiji način - dodavanjem nove datoteke u bazu.

## Zadaci

Zadaci od kojih se sastoji lab su sljedeći:

- 1. Promjena svojstava baze ograničavanje maksimalne veličine datoteka
- 2. Učitavanje podataka dok se baza ne napuni
- 3. Provjera stanja baze
- 4. Brisanje podataka i smanjivanje baze
- 5. Ponovno učitavanje podataka dok se baza ne napuni
- 6. Otklanjanje zastoja premještanjem tablice u novu grupu datoteka

| Zadatak          | Detaljni koraci                                                           |
|------------------|---------------------------------------------------------------------------|
| 1. Promjena      | • Otvorite Management Studio i spojite se na instancu ABP-VM2 koristeći   |
| svojstava baze – | Windows autentikaciju.                                                    |
| ograničavanje    | • Promijenite svojstva podatkovne i log datoteke u bazi Baza2, tako da im |

| maksimalne                                                            | objema ograničite maksimalnu veličinu na 30 MB.                                                                                                    |
|-----------------------------------------------------------------------|----------------------------------------------------------------------------------------------------|
| veličine datoteka                                                     |                                                                                                    |
| <ol> <li>Učitavanje<br/>podataka dok se<br/>baza ne napuni</li> </ol> | <ul> <li>Učitavajte u bazu Baza2 podatke sve dok ona ne postane puna:         <ul> <li>Otvorite novi editor za pisanje upita i napišite naredbu za kreiranje nove tablice:</li> <li>Use Baza2</li> <li>create table dbo.Product</li> <li>(ProductID int,</li> <li>Name nvarchar(50),</li> <li>ProductNumber nvarchar(25))</li> </ul> </li> </ul>                                                                                                    |
|                                                                       | <ul> <li>Otvorite novi editor za pisanje upita i u njemu napišite naredbu koja će učitavati podatke u novokreiranu tablicu sve dok baza ne postane puna while 1 = 1 begin insert into Baza2.dbo.Product(ProductID, Name, ProductNumber) select ProductID, Name, ProductNumber from AdventureWorks2014.Production.Product end</li> </ul>                                                                                                    |
|                                                                       | <ul> <li>Otvorite izvještaj Disk Usage i pogledajte kakvo je sada stanje slobodnog prostora u bazi Baza2.</li> <li>Otvorite i izvještaj Disk Usage by Top Tables i pogledajte kako izgleda zauzeće prostora po tablicama</li> </ul>                                                                                                    |
| 3. Provjera stanja<br>baze                                            | <ul> <li>Otvorite novi editor za pisanje upita i izvedite u njemu sljedeće naredbe, jednu po jednu:         <ul> <li>select * from dbo.Product</li> <li>select * from dbo.SalesOrderDetail</li> <li>update dbo.Product</li> <li>set [Name] = 'New name'</li> <li>where ProductID = 1</li> <li>insert into dbo.Product values (1, 'MyProduct', '0001')</li> </ul> </li> <li>Primijetite da se sve naredbe osim zadnje mogu izvesti. Iz baze se podaci mogu čitati, a mogu se izvesti i neka ažuriranja podataka. Ipak, za ubacivanje podataka (zadnja naredba) nema dovoljno mjesta u bazi.</li> </ul> |
| 4. Brisanje<br>podataka i<br>smanjivanje baze                         | <ul> <li>Obrišite tablicu dbo.Product iz baze Baza2 izvođenjem sljedeće naredbe<br/>drop table dbo.Product</li> <li>Osvježite izvještaj Disk Usage.         <ul> <li>Primijetite da se ovim brisanjem tablice oslobodio prostor u podatkovnoj datoteci.</li> </ul> </li> <li>Smanjite bazu Baza2 preko grafičkog sučelja Management Studija         <ul> <li>Desno kliknite na bazu Baza2 u Object Exploreru.</li> </ul> </li> </ul>                                                                                                    |

|                 | <ul> <li>Odaberite Tasks&gt; Shrink&gt; Database</li> </ul>                                                                                      |
|-----------------|----------------------------------------------------------------------------------------------------|
|                 | <ul> <li>U prozoru Shrink Database uključite opciju Reorganize files before</li> </ul>                                                           |
|                 | releasing unused space.                                                                                                    |
|                 | <ul> <li>Upišite 5 pod Maximum free space in files after shrinking</li> </ul>                                                                    |
|                 | <ul> <li>Osvježite opet izvještaj Disk Usage.</li> </ul>                                                                                         |
|                 | Primijetite da je u bazi nakon smanjivanja ostalo više od 5% slobodnog prostora. To                                                              |
|                 | ie zbog toga što korišteniem opcije za smanijvanje baze (ili DBCC SHRINKDATABASE)                                                                |
|                 | ne možemo smaniji i datoteke isnod njihovih inicijalnih veličina                                                                                 |
|                 |                                                                                                    |
| 5. Ponovno      | • Ponovite sada korake iz 2. zadatka da biste opet napunili bazu.                                                                                |
| učitavanje      | <ul> <li>Osviežite izvieštai Disk Usage i pogledaite koliko ima slobodnog prostora u</li> </ul>                                                  |
| podataka dok se | hazi                                                                                                    |
| baza ne napuni  | 5021.                                                                                                    |
| 6. Otklanianie  | • U bazu dodajte novu grupu datoteka i prebacite dio podataka u nju. Tako će                                                                     |
| zastoja         | se u trenutačno popunienoj primarnoj gruni osloboditi prostor:                                                                                   |
| premieštaniem   | <ul> <li>Dodaite u Bazu2 novu grupu datoteka EG2</li> </ul>                                                                                      |
| tablice u novu  | <ul> <li>Dodajte u Bazu2 novu datoteku sa sljedećim obilježijima:</li> </ul>                                                                     |
| grupu datoteka  | <ul> <li>Dougte d Data nova datoteka sa sijedecim obnježjima.</li> <li>Naziv datoteke: Baza2 E2 Data</li> </ul>                                  |
| Braba autorena  | <ul> <li>Grupa datoteka: EG2</li> </ul>                                                                                                    |
|                 | <ul> <li>Veličina: 20 MB</li> </ul>                                                                                                    |
|                 | <ul> <li>Automatski rast: 10 MB</li> </ul>                                                                                                    |
|                 | <ul> <li>Maksimalna veličina: neograničeno</li> </ul>                                                                                            |
|                 | <ul> <li>I okacija: Pribvatite popuđenu lokaciju</li> </ul>                                                                                      |
|                 | U realnom slučaju, da se zapunjo disk, dodao bi se novi disk i nova                                                                              |
|                 | datoteka bi se smjestila na njega.                                                                                                    |
|                 | • Prebacite tablicu <b>dbo.Product</b> u grupu <b>FG2</b> :                                                                                      |
|                 | Nad Bazom2 izvedite sliedeću skriptu:                                                                                                    |
|                 | CREATE TABLE dbo.tmpProduct(                                                                                                    |
|                 | ProductID int NULL,                                                                                                    |
|                 | Name nvarchar(50) NULL,                                                                                                    |
|                 | ProductNumber nvarchar(25) NULL                                                                                                    |
|                 | ) ON FG2                                                                                                    |
|                 | <ul> <li>Preko import/Export wizarda (kao u vjezbi 3) prekopirajte podatke</li> </ul>                                                            |
|                 | iz tablice dbo.Product u dbo.tmpProduct                                                                                                    |
|                 | Izvedite sljedeću naredbu za brisanje tablice dbo.Product                                                                                        |
|                 | arop table abo.Product                                                                                                    |
|                 | <ul> <li>Preimenujte tablicu abo.imperoduci u abo.produci</li> <li>Dekučnite soda izvesti poredbu koja pije prelozile zbog pupe bozej</li> </ul> |
|                 | • Pokusajte sada izvesti naredbu koja nije prolazila zbog pune baze:                                                                             |
|                 | msert into abo. Product values (1, MyProduct , 0001)                                                                                             |
|                 | <ul> <li>Naredba sada uredno prolazi</li> </ul>                                                                                                  |
|                 | <ul> <li>Otvorite novi izvještai Disk Usage i nogledajte kakvo je sada stanje s</li> </ul>                                                       |
|                 | prostorom u <b>Bazi2</b> .                                                                                                    |
|                 |                                                                                                    |
|                 | U relanoj situaciji bi premještanje tablice u novu grupu datoteka bilo složenije jer                                                             |
|                 | nad tablicom obično postoje strani ključevi i indeksi. Niih bi trebalo ukloniti i                                                                |
|                 | ponovno ih kreirati nakon rekreiranja tablice.                                                                                                   |
|                 | Za premještanje tablica s klasteriranim indeksom mogu se iskoristiti i sljedeće                                                                  |

| naredbe:                                                                           |
|------------------------------------------------------------------------------------|
| <ul> <li>CREATE CLUSTERED INDEX WITH (DROP_EXISTING = ON)</li> </ul>               |
| (http://msdn.microsoft.com/en-us/library/ms188783.aspx)                            |
| ALTER TABLE DROP CONSTRAINT WITH MOVE TO                                           |
| (http://msdn.microsoft.com/en-us/library/ms176118.aspx)                            |
| Nekad premještanje tablice u drugu grupu datoteka trebati napraviti preventivno    |
| (npr. da se disk ne popuni ili da se poboljšaju performanse). Premještanje se može |
| izvoditi i on-line, tako da tablica za vrijeme premještanja ostane dostupna.       |

Nakon završetka laba ugasite virtualni stroj ABP-VM2!